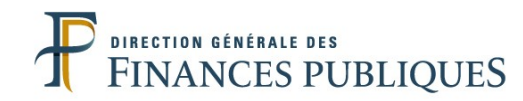

# Les principales fonctionnalités du dossier comptable numérique

# 1. Modalités de dépôt et/ou classement d'un document dans le dossier numérique

Les documents sont classés par le gestionnaire RH en CSRH dans le dossier numérique de l'agent (GAUDDI):

- soit **lors de la qualification d'une pièce déposée par un agent** depuis son espace agent ou par un gestionnaire en service RH de direction via la fonctionnalité « dépôt pour autrui » ;

L'accès aux documents à traiter s'effectue via l'alerte SIRHIUS spécifique ou via le chemin d'accès suivant : Documents > Administration des documents > Qualification des documents

- soit lors du **dépôt d'une pièce directement dans le dossier de l'agent** par le gestionnaire en CSRH.

*Chemin d'accès : Documents > Dépôt > Déposer un document* 

La procédure de classement d'un document comptable est identique.

# 1. Modalités de dépôt et/ou classement d'un document dans le dossier numérique de l'agent

Le classement d'une pièce dans le dossier numérique d'un agent implique :

- la sélection d'une typologie de classement adéquate (rubrique, sous-rubrique, type de document)

- la complétude de méta-données inhérentes au document déposé (cas des actes administratifs ou des contrats)

- la complétude de méta-données afin d'intégrer les documents comptables au format numérique

| Document                                        |                                               |           |                                                   |                             |                |
|-------------------------------------------------|-----------------------------------------------|-----------|---------------------------------------------------|-----------------------------|----------------|
| Document à charger                              | Tests PDFA.pdf                                | Parcourir | uniquement les documents d<br>pdf/A sont acceptés | <sup>tym</sup> Typologie de |                |
| ype de document                                 |                                               |           |                                                   | classement                  |                |
| Classement                                      | DIA                                           | •         |                                                   |                             |                |
| Rubrique                                        | 05-Position statutaire-Mobilité-réintégration | •         |                                                   |                             |                |
| Sous rubrique                                   | Congé parental                                | •         |                                                   |                             |                |
| Type de document                                | Acte de mise congé parental                   | •         |                                                   |                             |                |
| rigine                                          |                                               |           |                                                   |                             |                |
| Origine                                         | Gestionnaire                                  | •         |                                                   |                             |                |
| létadonnées                                     |                                               |           |                                                   |                             |                |
| Date de signature 1                             |                                               |           | Libellé signataire 1                              |                             |                |
| Numéro d'arrêté                                 |                                               |           | Numéro d'arrêté attribué                          |                             | Méta-donnée(s) |
| Date de notification de l'acte<br>administratif |                                               | Ind       | licateur document numérisé                        |                             |                |
| léposer Annuler                                 |                                               |           |                                                   |                             |                |

## 2. Cinématique globale de classement d'un document comptable Procédure générale

|                                             | Etape 1                            | Sélectio             | on de la <b>rubrique</b> , de la <b>sous rubrique</b> et du <b>type</b><br>de document |
|---------------------------------------------|------------------------------------|----------------------|----------------------------------------------------------------------------------------|
|                                             | Etopo 2                            | Contrá               | ôle de la <b>remise du paie,</b> du <b>mois de paie et la</b><br>chaîne de paie        |
| Classement<br>d'un<br>document<br>comptable | ssement Etape 2<br>d'un<br>ocument |                      | ction de l'affectation financière (si nécessaire)                                      |
| comptable                                   | Dépôt d'u<br>ou d'un c             | n acte<br>ontrat     | Complétude des méta données requises                                                   |
|                                             | Dépôt d'i<br>relatif à<br>indemi   | un EL<br>une<br>nité | Sélection de l'indemnité concernée                                                     |

# Etape 1 : Classement du document (rubrique, sous rubrique, type de document)

| Dépôt de document pour             | Caroline - Matricul  | e 00000237                         |           |                                       |                    |                 |                     |               |
|------------------------------------|----------------------|------------------------------------|-----------|---------------------------------------|--------------------|-----------------|---------------------|---------------|
| <sup>a</sup> Document              |                      |                                    |           |                                       |                    |                 |                     | _             |
| Document à charge                  | RIB.pdf              |                                    | Parcourir | uniquement les d<br>pdf/A sont accept | ocuments d<br>otés | e type          |                     |               |
| Type de document                   |                      |                                    |           | 1                                     |                    | Sélection       | ner le <b>class</b> | ement la      |
| Classemer                          | nt DIA/DC            |                                    | •         | 1                                     |                    | rubriquo        |                     | ue et le tune |
| Rubriqu                            | e 22-Autre PJ comp   | table                              | •         | í 📕 🖕                                 |                    | rubrique, la    |                     | ue et le type |
| Sous rubriqu                       | Rémunération pri     | ncipale                            | •         |                                       | <b>-</b>           | de docun        | nent corresp        | bondant au    |
| Type de documer                    | nt Relevé de domicil | t Relevé de domiciliation bancaire |           |                                       |                    | do              | document déposé     |               |
|                                    |                      |                                    |           | -                                     |                    | L               |                     |               |
|                                    |                      |                                    |           |                                       |                    |                 |                     | _             |
| Origine                            | e Castionanica       |                                    |           |                                       |                    |                 |                     |               |
|                                    | Gestionnaire         |                                    | •         | )                                     |                    |                 |                     | _             |
| Métadonnées<br>Indicateur document |                      |                                    |           |                                       |                    |                 |                     |               |
| numérisé                           |                      |                                    |           |                                       |                    |                 |                     |               |
| Mois de paye associé               | 201909               |                                    |           | Chaine                                | de paye            | PP              | •                   |               |
| Numéro de remise                   | 01                   |                                    |           |                                       |                    |                 |                     |               |
| г                                  |                      | Affectation financière             |           |                                       |                    |                 |                     |               |
|                                    | -/ . // .            |                                    |           |                                       |                    |                 |                     |               |
|                                    | Tresorerie generale  | V - Paris                          | -         | Ministere                             | 207 - MA           | CP 🔻            |                     |               |
|                                    | Administration       | 517 - SERVICES CENTRAUX - B38 - D  | ETA®      | gestion                               | 93 - Sein          | e-Saint-Denis 🔻 |                     |               |
|                                    | vossier de paye      | 00                                 | •         | gestionnaire                          | FOH - FO           | H CSRH SARH B38 |                     |               |
|                                    |                      |                                    | 80        | Choisir l'affectation fin             | ancière            |                 |                     |               |
| Déposer Annuler                    |                      |                                    |           |                                       |                    |                 |                     |               |

# Etape 1 : Classement du document (rubrique, sous rubrique, type de document)

Les 21 premières rubriques correspondent aux documents du dossier individuel de l'agent (DIA). On retrouve ainsi au sein des 21 rubriques :

- des documents administratifs qui ne constituent pas des pièces justificatives comptables (*exemples : reconnaissance de handicap, diplômes, …*). Les documents réceptionnés par le CSRH relevant de cette catégorie doivent continuer à être classés dans le dossier numérique.

Ces documents, un fois classés dans le DIA, sont visibles par l'agent, le service RH local et le CSRH ;

- des **documents administratifs qui sont également des pièces justificatives comptables** (*exemples : acte administratif portant mise en temps partiel, extrait de livret de famille, contrat, …*)

Ces documents, un fois classés dans GAUDDI, sont visibles par l'agent, le service RH local, le CSRH et le SLR ;

Les documents comptables ne faisant pas partie du DIA sont à classer dans la 22ème rubrique « 22 - Autre PJ comptable » (exemples : relevé d'identité bancaire, formulaire de demande de versement de SFT, état liquidatif, …)

Ces documents, une fois classés dans GAUDDI, sont visibles uniquement par le CSRH et le SLR.

### Etape 2 : Contrôle des attributs de paie Principes

| Dépôt de document pour                    | t de document pour Caroline - Matricule 00000237 |                                                                                           |                                         |                           |             |           |               |
|-------------------------------------------|--------------------------------------------------|-------------------------------------------------------------------------------------------|-----------------------------------------|---------------------------|-------------|-----------|---------------|
| <sup>3</sup> Document                     |                                                  |                                                                                           |                                         |                           |             |           |               |
| Document à charge                         | RIB.pdf                                          | Parcou                                                                                    | rir uniquement les o<br>pdf/A sont acce | documents de type<br>ptés |             |           |               |
| <sup>3</sup> Type de document             |                                                  | Si la deguman                                                                             | t dápocá                                | oot upo pià               | oo iyatifia | ativa oor | notoblo uno   |
| Classemer                                 | nt DIA/DC                                        |                                                                                           | i uepose                                |                           | ce justinc  |           | inplable, une |
| Rubriqu                                   | 22-Autre PJ compt                                | Autre P) comptable nouvelle section <b>« Attributs de paie »</b> apparaît automatiquement |                                         |                           |             |           |               |
| Sous rubriqu                              | Rémunération prin                                | sous la section                                                                           | « Métado                                | onnées ».                 |             |           |               |
| Type de docume                            | nt Relevé de domicili                            | ation                                                                                     |                                         |                           |             |           |               |
|                                           |                                                  | Cette section e                                                                           | st compo                                | sée :                     |             |           |               |
| <sup>3</sup> Origine                      |                                                  | - des paramètre                                                                           | es de pay                               | e généraux (              | (A)         |           |               |
| Origin                                    | Gestionnaire                                     | - de l'affectation                                                                        | n financiè                              | re (B)                    |             |           |               |
| <sup>1</sup> Métadonnées                  |                                                  |                                                                                           |                                         |                           |             |           |               |
| Indicateur document                       |                                                  |                                                                                           |                                         |                           |             | ,         |               |
| Attributs de paie<br>Mois de paye associé |                                                  |                                                                                           | Chaine                                  | de pave                   |             |           |               |
| Numéro de remise                          | 201909                                           |                                                                                           |                                         | pp                        |             |           |               |
| •                                         | 01                                               |                                                                                           |                                         |                           |             |           |               |
| ]                                         |                                                  | Affectation financière                                                                    |                                         |                           |             |           |               |
|                                           | Trésorerie générale                              | V - Paris 🔹                                                                               | Ministère                               | 207 - MACP                | •           | . i       |               |
|                                           | Administration                                   | 517 - SERVICES CENTRAUX - B38 - DETA                                                      | Département de<br>gestion               | 93 - Seine-Saint-Denis    | -           |           |               |
|                                           | Dossier de paye                                  | •                                                                                         | Service<br>gestionnaire                 | FOH - FOH CSRH SARH B38   | -           |           |               |
|                                           |                                                  |                                                                                           | Choisir l'affectation fi                | nancière                  |             |           |               |
| Déposer Annuler                           |                                                  |                                                                                           |                                         |                           |             |           |               |

### Etape 2 : Contrôle des attributs de paie

Mois de paye, numéro de remise, chaîne de paye

| Dépôt de document pour        | Caroline - Matricule 00000237    |           |                                                   |        |   |
|-------------------------------|----------------------------------|-----------|---------------------------------------------------|--------|---|
| Document                      |                                  |           |                                                   |        |   |
| Document à charger            | RIB.pdf                          | Parcourir | uniquement les documents d<br>pdf/A sont acceptés | e type |   |
| <sup>1</sup> Type de document |                                  |           |                                                   |        |   |
| Classement                    | DIA/DC                           | -         |                                                   |        |   |
| Rubrique                      | 22-Autre PJ comptable            | -         |                                                   |        |   |
| Sous rubrique                 | Rémunération principale          |           |                                                   |        |   |
| Type de document              | Relevé de domiciliation bancaire | -         |                                                   |        |   |
| J Origine                     |                                  |           |                                                   |        |   |
| Origine                       | Gestionnaire                     | Ŧ         |                                                   |        |   |
| Métadonnées                   |                                  |           |                                                   |        |   |
| Indicateur document           |                                  |           |                                                   |        |   |
| attributs de paie             |                                  |           |                                                   |        |   |
| Mois de paye associé          | 201909                           |           | Chaine de paye                                    | PP     | • |
| Numéro de remise              | 01                               |           |                                                   |        |   |

- Le **mois de paye associé**, sous format AAAAMM, est alimenté par défaut au mois de paye suivant le mois de la date du jour (*exemple : en cas de dépôt d'un document le 10/09, le mois de paie associé est alimenté par défaut avec la valeur « 202010 » pour octobre 2020*)

- La chaîne **de paye**, sous format PP ou AA, est alimenté par défaut avec la valeur « PP » (paie principale)

- Le **numéro de remise** est alimenté par défaut avec la valeur « 01 » (première remise)

<u>Ces valeurs doivent être modifiées manuellement en cas de dépôt d'un document comptable qui ne concerne pas la première remise de la paie principale du mois de paie en cours de gestion)</u>

Le dossier comptable numérique

# Etape 2 : Contrôle des attributs de paie

Affectation financière

| Dépôt de document pour        | Caroline - Matricule 00000237 |           |                                                         |
|-------------------------------|-------------------------------|-----------|---------------------------------------------------------|
| Document                      |                               |           |                                                         |
| Document à charger            | RIB.pdf                       | Parcourir | uniquement les documents de type<br>pdf/A sont acceptés |
| <sup>3</sup> Type de document |                               |           |                                                         |
| Classement                    | DIA/DC                        | •         |                                                         |
| Rubrique                      | 22-Autre PJ comptable         | •         |                                                         |
| Sous rubrique                 | Rémunération principale       | •         |                                                         |
| Type de document              |                               |           |                                                         |

Les informations relatives à l'affectation financière permettent de déterminer le dossier comptable associé aux documents comptables versés.

L'affectation financière affichée dans cette section est déterminée en fonction de l'**affectation TG en vigueur** dans SIRHIUS (Préliquidation > Données Paie > Entrer les données générales > Affectation TG).

| Mois de paye associé | 201909              |                                      | Chaine                    | de paye   | PP              |   |   |
|----------------------|---------------------|--------------------------------------|---------------------------|-----------|-----------------|---|---|
| Numéro de remise     | 01                  |                                      |                           |           |                 |   |   |
| B                    | ·                   | Affectation financière               |                           |           |                 |   |   |
|                      | Trésorerie générale | V - Paris 👻                          | Ministère                 | 207 - MA  | СР              | • |   |
|                      | Administration      | 517 - SERVICES CENTRAUX - B38 - DETA | Département de<br>gestion | 93 - Sein | e-Saint-Denis   | • |   |
|                      | Dossier de paye     | 00 -                                 | Service<br>gestionnaire   | FOH - FOI | H CSRH SARH B38 | • | • |
|                      |                     |                                      | Choisir l'affectation fin | nancière  |                 |   |   |
| Déposer Annuler      |                     |                                      |                           |           |                 |   |   |

> La présence d'une affectation financière dans le dossier de l'agent est <u>obligatoire</u> pour pouvoir verser des pièces justificatives comptables dans GAUDDI.

<u>Cas n°1</u>: Si une seule affectation TG est en vigueur dans le dossier de l'agent, celle-ci est alimentée automatiquement dans la section « Affectation financière ».
 Les informations affichées ne sont pas modifiables.

- <u>Cas n°2</u> : **si plusieurs affectations TG** sont en vigueur dans le dossier de l'agent (ex : agent en CFP fractionné), la section « Affectation financière » est vide.

▶ Il convient dans ce cas **de sélectionner l'affectation financière** correspondant au dossier comptable au sein duquel les documents déposés doivent être versés (cf. diapositives 19 à 21).

- <u>Cas n°3</u>: si aucune affectation financière n'est en vigueur dans le dossier de l'agent, la section « Affectation financière » est vide.

Il convient dans ce cas de saisir l'affectation TG dans le dossier de l'agent (Préliquidation > Données Paie > Entrer les données générales > Affectation TG) pour qu'elle apparaisse lors du dépôt d'un document comptable.

Cas n° 2 : présence simultanée de plusieurs affectations TG en vigueur dans le dossier de l'agent

- En cas de présence simultanée de plusieurs affectations TG, la section « Affectation financière est vide.

Cliquer sur le bouton Choisir l'affectation financière (1)

| Dépôt de document pour , Shervin - Matricule 000 | 0000225                     |                      |           |                                                         |         |   |
|--------------------------------------------------|-----------------------------|----------------------|-----------|---------------------------------------------------------|---------|---|
| <sup>al</sup> Document                           |                             |                      |           |                                                         |         |   |
| Document à charger                               |                             |                      | Parcourir | uniquement les documents de type pdf/A sont<br>acceptés |         |   |
| <sup>11</sup> Type de document                   |                             |                      |           |                                                         |         |   |
| Classement                                       | DIA/DC                      |                      | •         |                                                         |         |   |
| Rubrique                                         | 01-Etat civil               |                      | •         |                                                         |         |   |
| Sous rubrique                                    |                             |                      | -         |                                                         |         |   |
| Type de document                                 | Extrait d'acte de naissance |                      | •         |                                                         |         |   |
|                                                  |                             |                      |           |                                                         |         |   |
| <sup>3</sup> Origine                             |                             |                      |           |                                                         |         |   |
| Origine                                          | Gestionnaire                |                      | -         |                                                         |         |   |
| Métadannéas                                      |                             |                      |           |                                                         |         |   |
| Indicateur document numérisé                     |                             |                      |           |                                                         |         |   |
| Attributs de paie                                |                             |                      |           |                                                         |         |   |
| Mois de paye associé 20                          | 01909                       |                      |           | Chaine de paye                                          | PP      | - |
| Numéro de remise 01                              | 1                           |                      |           |                                                         |         |   |
|                                                  | Af                          | fectation financière |           |                                                         |         |   |
|                                                  | Trésorerie générale         |                      |           | Ministère                                               |         |   |
|                                                  | Administration              |                      |           | Département de gestion                                  | · · · · |   |
|                                                  | Dossier de nave             |                      |           |                                                         | ·       |   |
|                                                  | Sessier de paye             |                      |           |                                                         | Ŧ       |   |
| Déposer Annuler                                  |                             |                      | GC        | noisir rairectation financiere                          |         |   |

- Les affectations financières en vigueur dans le dossier de l'agent s'affichent en haut de la page :

| Affectation à la trésorerie générale      |                                        |                   |                                                       |                |                      |
|-------------------------------------------|----------------------------------------|-------------------|-------------------------------------------------------|----------------|----------------------|
| Du Trésorer                               | e générale                             | Numéro de dossier | Ministère paie                                        | Administration | Service gestionnaire |
| 01/01/2019 V                              |                                        | 10                | 207                                                   | 517            | FOH                  |
| 01/01/2019 V                              |                                        | 00                | 207                                                   | 517            | FOH                  |
| Sous rub<br>Type de docu                  | rique ment Extrait d'acte de naissance |                   | •                                                     |                |                      |
| <sup>3</sup> Origine<br>Or<br>Métadonnées | igine Gestionnaire                     |                   | •                                                     |                |                      |
| Indicateur document numér                 | isé 🔲                                  |                   |                                                       |                |                      |
| Mois de paye asso<br>Numéro de rem        | ise 01 Affectation                     | Ifinancière       | Chaine de pay                                         | е рр           | •                    |
| Direce Anale                              | Trésorene générale                     | •                 | Hinistère Département de gestion Service gestionnaire |                | •                    |

- Cliquer sur l'affectation TG correspondant au dossier comptable au sein duquel le document déposé doit être versé (2) :

| Du         | Trésorerie générale | Numéro de dossier | Ministère paie | Administration | Service gestionnaire 2 |
|------------|---------------------|-------------------|----------------|----------------|------------------------|
| 01/01/2019 | V                   | 10 Jm             | 207            | 517            | ГОН                    |
| 01/01/2019 | v                   | 00                | 207            | 517            | FUR                    |

- L'affection TG sélectionnée a automatiquement alimenté les informations requises dans la section « Affectation financière » :

| Dépôt de document pour        | r , Shervin - Matricul  | e 00000225                  |                                                   |           |                                           |                 |            |
|-------------------------------|-------------------------|-----------------------------|---------------------------------------------------|-----------|-------------------------------------------|-----------------|------------|
| 3 Document                    |                         |                             |                                                   |           |                                           |                 |            |
|                               | Document à charger      |                             |                                                   | Parcourir | uniquement les documents de t<br>acceptés | type pdf/A sont |            |
| <sup>3</sup> Type de document |                         |                             |                                                   |           | · · ·                                     |                 |            |
|                               | Classement              | DIA/DC                      |                                                   | •         |                                           |                 |            |
|                               | Rubrique                | 01-Etat civil               |                                                   | •         |                                           |                 |            |
|                               | Sous rubrique           |                             |                                                   | Ŧ         |                                           |                 |            |
|                               | Type de document        | Extrait d'acte de naissance |                                                   | •         |                                           |                 |            |
|                               |                         |                             |                                                   |           |                                           |                 |            |
| <sup>3</sup> Origine          |                         |                             |                                                   |           |                                           |                 |            |
|                               | Origine                 | Gestionnaire                |                                                   | -         |                                           |                 |            |
| Métadonnées                   |                         |                             |                                                   |           |                                           |                 |            |
| Indic                         | ateur document numérisé |                             |                                                   |           |                                           |                 |            |
| Attributs de paie             |                         |                             |                                                   |           | _                                         |                 |            |
|                               | Mois de paye associé    | 201909                      |                                                   |           | C                                         | haine de paye   | PP         |
|                               | Numéro de remise        | 01                          |                                                   |           |                                           |                 |            |
|                               |                         | A                           | ffectation financière                             |           |                                           |                 |            |
|                               |                         | Trésorerie générale         |                                                   |           | Ministère                                 | 207 144.00      |            |
|                               |                         | Administration              |                                                   |           | Département de gestion                    | 207 - MACP      | <b>_</b>   |
|                               |                         | Dossier de nave             | 517 - SERVICES CENTRAUX - B38 - DETACHES DG - 517 | •         | Service destionnaire                      | 93 - Seine-Sain | t-Denis    |
|                               |                         | bossier de paye             | 10                                                |           | Service gestioning to                     | FOH - FOH CSR   | H SAKH B38 |
| Déposer Annuler               |                         |                             |                                                   | 8         | Choisir i affectation financière          |                 |            |

# **Consultation des pièces comptables dans GAUDDI** Consultation des pièces comptables

Pour consulter le dossier comptable d'un agent, suivre le chemin d'accès suivant : Documents > Accès aux documents > Accès aux documents

| Documents 💌 🏠 Dépôt 🗸 | Accès aux documents - Administration des documents - |
|-----------------------|------------------------------------------------------|
| Nouveautés RH         | Accès aux documents comptables (SLR)                 |
| Pas de nouveautés     | Accès aux documents                                  |
|                       |                                                      |

Saisir ensuite le nom d'un agent (1), cliquer sur « Rechercher » (2), sélectionner l'agent souhaité (3) puis cliquer sur le lien hypertexte « Accès aux documents » (4) :

| Documents 💌 🍞 Dépôt 🗸          | Accès aux documents - Admini | stration des documents 🗸 |                |             |            |
|--------------------------------|------------------------------|--------------------------|----------------|-------------|------------|
| Accès aux documents            | 1                            |                          |                |             | 2          |
| Population favorite Population | Nom %bi %                    | Matricule                | Administration | Direction   | Rechercher |
| 1+ +l 😛 🐌 💢 📝                  |                              | , Brur                   | 10 <u>Q</u>    | 🌂 💡 🛷 📇 🗷 [ | Soumettre  |
| 1 résultat sur 1 page 30 💌     |                              | 000002285                |                |             |            |
| Nom  Matricule                 | Accès aux documents          |                          |                |             |            |
| 3                              |                              |                          |                |             |            |
| Bruno 000002285                |                              |                          |                |             |            |
|                                |                              |                          |                |             |            |
|                                | 4                            | _                        |                |             |            |
|                                | Accès aux documents          | 2                        |                |             |            |

# **Consultation des pièces comptables dans GAUDDI** Consultation des pièces comptables

Le dossier numérique d'un agent est composé de deux éléments :

- le dossier individuel de l'agent (DIA) onglet « Documents RH /GA » dans GAUDDI
- le dossier comptable onglet « Pièces justificatives » dans GAUDDI

| Documents RH/GA Pièces justificatives |                                       |            |
|---------------------------------------|---------------------------------------|------------|
|                                       |                                       |            |
| Matricule NIR                         | Matricule                             |            |
| ▶ 🗆 📫 , Raphael (00000231 )           |                                       |            |
|                                       | Rubrique                              |            |
|                                       | Type de document                      |            |
|                                       | Numéro d'arrêté                       |            |
|                                       | Rechercher Réinitialiser la recherche |            |
|                                       | Plus de critères                      |            |
|                                       | Rannel de vos critères de recherche   |            |
|                                       |                                       |            |
|                                       | Matricule  Matricule                  | Rubrique 🛔 |

Règles d'affichage des documents dans les 2 dossiers :

- un document du DIA qui n'est pas une pièce justificative comptable n'est pas visible dans l'onglet « Pièces justificatives » (exemple : type de document « reconnaissance de handicap »)

- une pièce justificative comptable qui n'est pas un document du DIA n'est pas visible dans l'onglet « Documents RH / GA » (exemple : type de document « Relevé d'identité bancaire »)

- un document du DIA qui constitue également une pièce justificative comptable est visible dans les deux onglets (exemple : type de document « Livret de famille »)

## **Consultation des pièces comptables dans SIRHIUS** Consultation des pièces comptables

Dans l'onglet « Pièces justificatives », les documents sont classés par mois de paye :

| Documents RH/GA | Pièces justificatives |     | a ser e se se se se                   |               |                   |                          |          |                     |
|-----------------|-----------------------|-----|---------------------------------------|---------------|-------------------|--------------------------|----------|---------------------|
|                 |                       |     |                                       |               |                   |                          |          |                     |
| Matricule       |                       | NIR | Versé entre le                        |               |                   | et le                    |          |                     |
|                 |                       |     | Du mois de paie                       | 201909        |                   | Au mois de paie          | 201909   |                     |
| ▶ 🗆 🚞 201909    |                       |     | NIR                                   |               |                   |                          |          |                     |
|                 |                       |     | Nom usuel                             |               |                   | Numéro de remise         |          |                     |
|                 |                       |     | Type de document                      |               | *                 | Numéro d'arrêté attribué |          |                     |
|                 |                       |     | Rechercher Réinitialiser la recherche |               |                   |                          |          |                     |
|                 |                       |     | Plus de critères                      |               |                   |                          |          |                     |
|                 |                       |     | Rappel de vos critères de recherche   |               |                   |                          |          |                     |
|                 |                       |     | Document séléctionné                  |               |                   |                          |          |                     |
|                 |                       |     | NIR 🖨                                 | Nom, prénom 🖨 | Nom du document 🖨 | Mois de paye 🖨           | Remise 🖨 | Numéro de dossier 🌲 |

Le dossier comptable affiché par défaut correspond au dossier comptable du mois le plus lointain pour lequel un document comptable a été déposé

A titre d'exemple, si un document comptable a été déposé pour le mois de paie d'octobre, et un autre document comptable a été déposé pour le mois de paye de décembre, le dossier comptable qui s'affichera par défaut sera celui du mois de paye de décembre.

Pour cibler le document ou le dossier comptable à afficher, il convient d'utiliser les paramètres de recherche situés à la droite de l'écran.

# Consultation des pièces comptables dans SIRHIUS Consultation des pièces comptables

> Pour afficher les documents composant un dossier comptable, utiliser les coches prévues à cet effet (1):

| Documents RH/GA     | Pièces justificatives |   |             |                                       |               |                   |                          |          |                     |
|---------------------|-----------------------|---|-------------|---------------------------------------|---------------|-------------------|--------------------------|----------|---------------------|
|                     | Bashaal               |   | •           |                                       |               |                   |                          |          |                     |
| Matriaula 00000004  | , Raphaei             | , | Desharel    | March andre la                        |               |                   | -41-                     |          |                     |
| Matricule 00000231. | NIR                   | ( | , Raphaer ) | verse entre le                        |               |                   | etie                     |          |                     |
|                     | 1                     |   |             | Du mois de paie                       | 201909        |                   | Au mois de paie          | 201909   |                     |
| ► 🗹 🚞 <u>201909</u> | <u> </u>              |   |             | NIR                                   |               |                   |                          |          |                     |
|                     |                       |   |             | Nom usuel                             |               |                   | Numéro de remise         |          |                     |
|                     |                       |   |             | Type de document                      |               | •                 | Numéro d'arrêté attribué |          |                     |
|                     |                       |   |             | Rechercher Réinitialiser la recherche |               |                   |                          |          |                     |
|                     |                       |   |             | Plus de critères                      |               |                   |                          |          |                     |
|                     |                       |   |             | Rappel de vos critères de recherche   |               |                   |                          |          |                     |
|                     |                       |   |             | Document séléctionné                  |               |                   |                          |          |                     |
|                     |                       |   |             | NIR 🖨                                 | Nom, prénom 🜲 | Nom du document 🌲 | Mois de paye 🜲           | Remise 🖨 | Numéro de dossier 🜲 |
|                     |                       |   |             | Visualiser le document                | , Raphael     | 02082019-ARRETETP | 201909                   | PP-01    |                     |
|                     |                       |   |             |                                       |               |                   |                          |          |                     |

Cliquer sur « Visualiser le document » pour consulter le document (2).

Il est également possible de vérifier les méta-données saisies lors du dépôt du document (3) : nom du document (généré en fonction du type de document sélectionné), le mois de paye, le type de chaîne et numéro de remise ainsi que le numéro de dossier paye.